## Getting merge summary information and changes legend

The **Summary/Legend** panel is located at the bottom left of the **Merge** window. The panel helps to understand the marking and highlighting of elements in both the **Merged Result** tree/list and the **Specification** panel.

On the **Summary/Legend** panel, for 3-way merge, you can see how many differences have been detected between the ancestor and the source, as well as between the ancestor and the target.

| Summary/Legend                        | ×                                                                               |  |
|---------------------------------------|---------------------------------------------------------------------------------|--|
| Source differences from ancestor (14) | Target differences from ancestor (1)                                            |  |
| Added (1)                             | Added (0)                                                                       |  |
| Deleted (2)                           | Deleted (0)                                                                     |  |
| Modified (11)                         | Modified (1)                                                                    |  |
| Contains inner changes                |                                                                                 |  |
| <ul> <li>- accepted change</li> </ul> | <ul> <li>conflict resolved automatically</li> <li>by choosing target</li> </ul> |  |
| × - rejected change                   | = - equivalent change                                                           |  |

For 2-way merge, you can see how many differences have been detected between two versions, and what kind of changes were detected.

| Summary/Legend   | د                                     |
|------------------|---------------------------------------|
| Differences (10) | Contains inner changes                |
| Added (1)        |                                       |
| Deleted (0)      | <ul> <li>- accepted change</li> </ul> |
| Modified (9)     | × - rejected change                   |
|                  |                                       |

## **Related pages**

- Analyzing and managing merge results
  - Understanding content of the Merged Result panel
  - Inspecting element property changes in the Specification panel
  - Inspecting changes in the Change details panel
  - Displaying and navigating through changes
  - Quickly navigating through conflicting changes
  - Accepting and rejecting changes using shortcut menu
  - Viewing and analyzing changes of modified diagrams
  - Generating a differences report